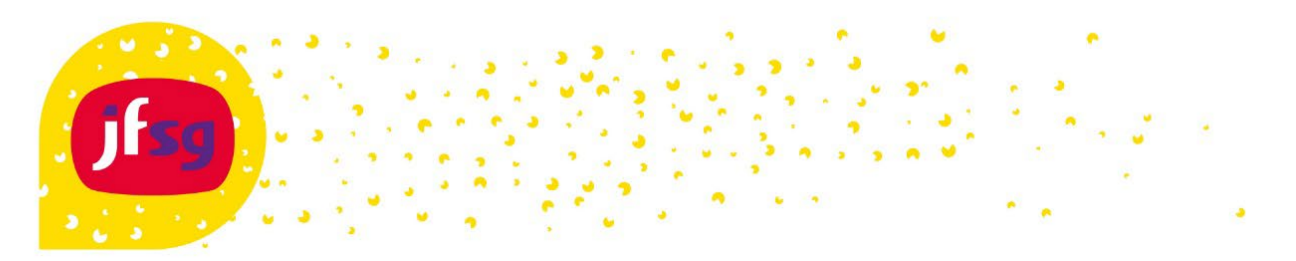

## Accountactivatie en wachtwoord wijzigen

In deze handleiding wordt beschreven hoe je jouw account kan activeren en zelf het wachtwoord kan wijzigen.

## Hiervoor ga je naar https://account.jfsg.nl

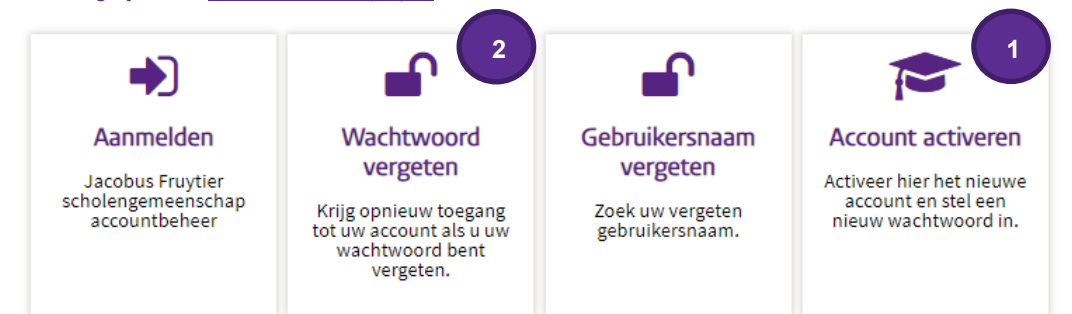

Hieronder worden de belangrijkste knoppen toegelicht.

## 1 Account activeren

- Klik op Account activeren (niet zichtbaar als je op de knop in de e-mail geklikt hebt).
- Vul jouw leerlingnummer in.
- Klik op **doorgaan** om de beveiligingscode per e-mail te ontvangen
- Vul de ontvangen code in en klik op code controleren of klik op de Activatie link in de verificatie e-mail.
- Maak een nieuw wachtwoord aan (die je nog niet eerder hebt gebruikt) en klik op wachtwoord wijzigen om door te gaan.
  - Wachtwoord eisen: Minimaal 8 karakters
    - Mag niet je gebruikersnaam bevatten.
    - Moet drie verschillende soorten karakters bevatten (b.v. een hoofdletter, kleine letter,
    - cijfer of leesteken)
- Klik bij Google Authenticator op de knop overslaan!
- Kies een methode om het account te verifiëren in geval dat je het wachtwoord niet meer weet.
  - via het persoonlijke e-mail adres (verplicht, heb je er zelf geen, geef dan die van je ouder/verzorger op).
  - via sms (voer een 06 nummer in als volgt +31611223344). (niet verplicht)
- Klik op bijwerken
- Controleer je gegevens en klik op bevestigen

## 2 Wachtwoord vergeten

- Klik op Wachtwoord vergeten
- Vul jouw leerlingnummer in en klik op zoeken
- Kies voor Verificatie via sms/e-mail om het account te verifiëren
- Kies voor e-mail of sms om de beveiligingscode te versturen naar je mail of telefoon.
- Vul de beveiligingscode in klik op code controleren
- Geef het nieuwe wachtwoord op en klik op wachtwoord wijzigen.
  - Wachtwoord eisen: Minimaal 8 karakters
    - Mag niet je gebruikersnaam bevatten.
    - Moet drie verschillende soorten karakters bevatten (b.v. een hoofdletter, kleine letter, cijfer of leesteken)

Vragen? Kijk dan eerst op https://jfsg.nl/fag/ staat je vraag er niet bij neem dan contact op met de servicedesk servicedesk@jfsg.nl.